To find a recipe that matches your needs, starting with a recipe list in either the Recipe Browser or a Recipe File Window, describe the kinds of recipes you want. When you return to the original window, Mangia! reduces the list of recipes to show only the ones that match what you specified. In detail:

• Start in either the Recipe Browser or the Recipe File Window, making sure it shows a list of recipes.

• Click the Match What button to bring up the Quick Recipe Finder (or, if you hold the Option key down when clicking, the Full Recipe Finder will appear, with more options).

• Fill in the blanks to in either Recipe Finder to describe the kinds of recipes you're interested in. (There are several Help topics for guiding you through that process.)

- Click OK to return to your original window.
- Make sure that List Only Matches is checked.

Now the list of recipes shows only those from the original list that match what you said you wanted. If you want to see the full list again, check List All Recipes.